## Creighton

## Division of Information Technology

| Title of Knowledge Base Article                                                                                                 |  |  |  |  |
|----------------------------------------------------------------------------------------------------|--|--|--|--|
| Departing employee computer process                                                                                             |  |  |  |  |
| Brief description or summary of the document                                                                                    |  |  |  |  |
| Steps to recover a computer when an employee leaves the University or moved departments                                         |  |  |  |  |
| Contents                                                                                                    |  |  |  |  |
| Prerequisites                                                                                                    |  |  |  |  |
| <ul> <li>Computer must be owned by Creighton University</li> </ul>                                                              |  |  |  |  |
| End State                                                                                                    |  |  |  |  |
| <ul> <li>Ticket created and submitted into Easy Vista for processing</li> </ul>                                                 |  |  |  |  |
| <ul> <li>Computer recovered or renamed</li> </ul>                                                                               |  |  |  |  |
| Procedure                                                                                                    |  |  |  |  |
| <ul> <li>To request a computer be recovered or repurposed</li> </ul>                                                            |  |  |  |  |
| <ul> <li>Open any browser and visit <u>http://myit.creighton.edu</u></li> </ul>                                                 |  |  |  |  |
| <ul> <li>Log in with your NetID and password</li> </ul>                                                                         |  |  |  |  |
| <ul> <li>Click Sign In</li> </ul>                                                                                               |  |  |  |  |
|                                                                                                    |  |  |  |  |
| Sign in with your organizational account                                                                                        |  |  |  |  |
|                                                                                                    |  |  |  |  |
| cer02220@creighton.edu                                                                                                    |  |  |  |  |
|                                                                                                    |  |  |  |  |
|                                                                                                    |  |  |  |  |
|                                                                                                    |  |  |  |  |
| Sign in                                                                                                    |  |  |  |  |
|                                                                                                    |  |  |  |  |
| > Forgot your password?                                                                                                    |  |  |  |  |
| > Forgot your password?<br>> Need Help?                                                                                         |  |  |  |  |
| vited help:                                                                                                    |  |  |  |  |
| From the main page click on "I Need Something"                                                                                  |  |  |  |  |
|                                                                                                    |  |  |  |  |
|                                                                                                    |  |  |  |  |
|                                                                                                    |  |  |  |  |
|                                                                                                    |  |  |  |  |
|                                                                                                    |  |  |  |  |
| Problems with your PC, Get software, request                                                                                    |  |  |  |  |
| printer, password, network access, order a We love ideas!<br>Internet, or network & taptop, phone or other Tell us about yours. |  |  |  |  |
| device, and much more.                                                                                                    |  |  |  |  |
| and the second second second second second second second second second second second second second second second                |  |  |  |  |
|                                                                                                    |  |  |  |  |
|                                                                                                    |  |  |  |  |

|                  | <ul> <li>At the bottom of every Choose a Category and Search page is a link labeled "Can't find a service? Click here."</li> <li>Click this link</li> </ul>                                                                                                    |
|------------------|----------------------------------------------------------------------------------------------------|
|                  | Can't find a service? Click here. <b>P</b>                                                                                                    |
|                  | <ul> <li>Cannot find what you need? window opens</li> </ul>                                                                                                    |
| Cannot fin       | d what you need?                                                                                                    |
| Please summariz  | e your request in 70 characters or less. *                                                                                                    |
| Who is this for? |                                                                                                    |
|                  | -                                                                                                    |
| Contact number:  | *                                                                                                    |
| Provide a detail | ed description of the item or service you need but could not find in our catalog, *                                                                                                    |
| BIU              | - S x <sub>2</sub> x <sup>2</sup> A • TI • S, ¶ • ≡ • ≡ · ≡ · ≡ · ≡ • • •                                                                                                    |
| 5 C Z            | • • • • • • • • • • • • • • • • • • •                                                                                                    |
|                  |                                                                                                    |
|                  | Ok Cancel                                                                                                    |
|                  | <ul> <li>Provide a brief summary of your request (for example: Staff member has legelease reimage Lenovo desktop, or Employee has retired, and we need the computer removed)</li> <li>In the Who is this for? field, you can keep the selection as "me"</li> </ul> |
|                  | <ul> <li>Provide a contact number</li> <li>Provide any additional details (for example: Department and office of wher<br/>the computer is located. What exactly needs to be done – reimage the</li> </ul>                                                          |
|                  | computer for other use, pick up the computer for redeployment, etc., plus<br>any additional details that will assist the CSA with this request such as listin<br>any licensed software that is currently installed on the computer                                 |
|                  | Click OK                                                                                                    |
|                  | <ul> <li>The ticket is now created and will be sent to the Service Desk queue in Easy<br/>Vista (the IT ticketing system). The Service Desk will dispatch the CSA who</li> </ul>                                                                                   |
|                  | supports the area making the request.                                                                                                    |
| eFurther Res     | ources:                                                                                                    |

See Also: Provide Keywords for other related articles

Keywords:

| Owner               | Manager            | Department               |
|---------------------|--------------------|--------------------------|
| Christopher Erisson | Cindy Freese       | IT Operations            |
| Creation Date       | Last Revision Date | Audience: Public/Private |
| 11/29/18            |                    | Public                   |

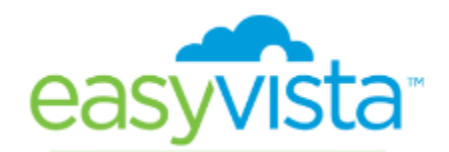